13450 104 Avenue Surrey, BC V3T 1V8 604-591-4441

## INFORMATION

November 2020
BUILDING DIVISION

## GUIDE TO REGISTERING FOR ONLINE BUILDING PERMIT APPLICATIONS

**DISCLAIMER:** We are accepting MySurrey portal online applications for subdivision lots only. Existing lots that have not been subdivided (infills, demo/re-builds) cannot be accepted at this time. Visit surrey.ca/building to learn how to apply for demolition, infill and commercial permits.

## **Registering for Online Building Permit Applications:**

To apply for building permits online, you will need an Access Code to use the system.

To receive your **Access Code** for the <u>MySurrey Portal</u>, contact the Planning & Development Customer Service Counter Call Centre: **604-591-4086**.

You will be asked to provide the following information:

- First Name
- Last Name
- Organization Name (if applicable)
- Email Address
- Mailing Address
- Phone Numbers (Cellphone and Telephone)

Once you have your access code, your MySurrey account can be created and connected as below.

Refer to the following pages for how to access your MySurrey Portal for the first time.

**Note:** Customers who have a Registered User Number for Building Inspection Requests will still need to contact the Planning & Development Customer Service Counter Call Centre to enable your account and receive an access code.

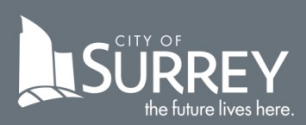

## Accessing Your MySurrey Portal Account for the First Time

**1.** Go to surrey.ca and click on MySurrey at the top of the page. Click on Register.

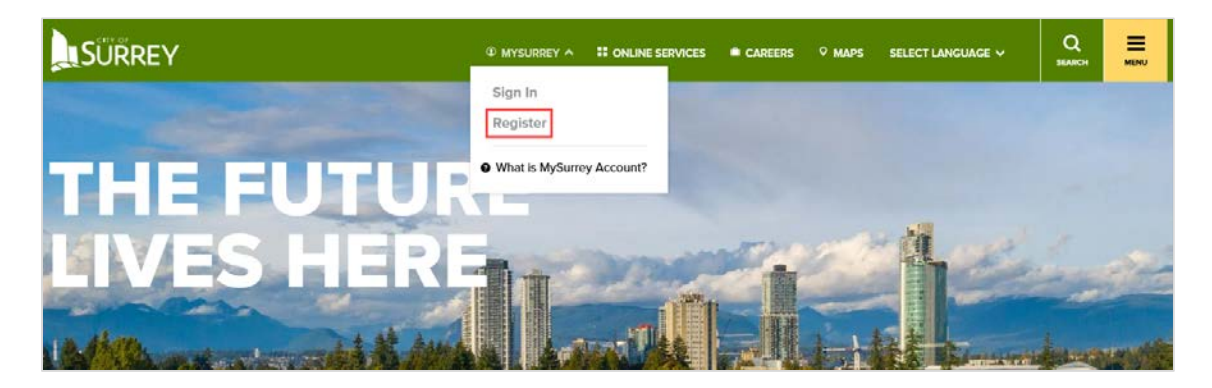

2. The screen below will appear. Click **Sign Up**.

| MySurre                          | y Account                                                                                                    |
|----------------------------------|----------------------------------------------------------------------------------------------------|
| Sign In to an Existing Account   | Don't Have an Account?                                                                                                    |
| Email                            | Create a <u>MySurrey account</u> for a personalized and secure experience when completing your online                                                       |
| jsmith@surrey.ca                 | services with the City of Surrey.                                                                                                    |
| Password <u>Forgot password?</u> | <ul> <li>View and complete your transactions</li> <li>Monitor your request activity details</li> <li>Manage your News &amp; Updates subscription</li> </ul> |
| Sign In                          | Sign Up                                                                                                    |

**3.** This prompts another screen where personal information can be entered. Please note that most fields are mandatory.

- **4.** The password below will be you login password going forward. Do **NOT** share your password with anyone.
- 5. Read the consent agreement box and check it. Once done, click **Sign Up**.

|                                         | Create a                    | n Account                         |       |
|-----------------------------------------|-----------------------------|-----------------------------------|-------|
| First Name                              |                             | Last Name                         |       |
| Test                                    | ~                           | User                              | ~     |
| Email                                   |                             | Phone Number - Optional           |       |
|                                         | ~                           | 604- 259-8914                     |       |
| Password                                |                             |                                   |       |
|                                         | ■                           |                                   |       |
| Confirm Password                        |                             |                                   |       |
|                                         | ~                           |                                   |       |
| By creating an account, I consent to th | e use of my personal inforr | nation as described <u>here</u> . |       |
|                                         | Back                        | Sign Up                           | Prive |

**6.** Once you have clicked the Sign Up button, a verification link is sent to your email as shown below:

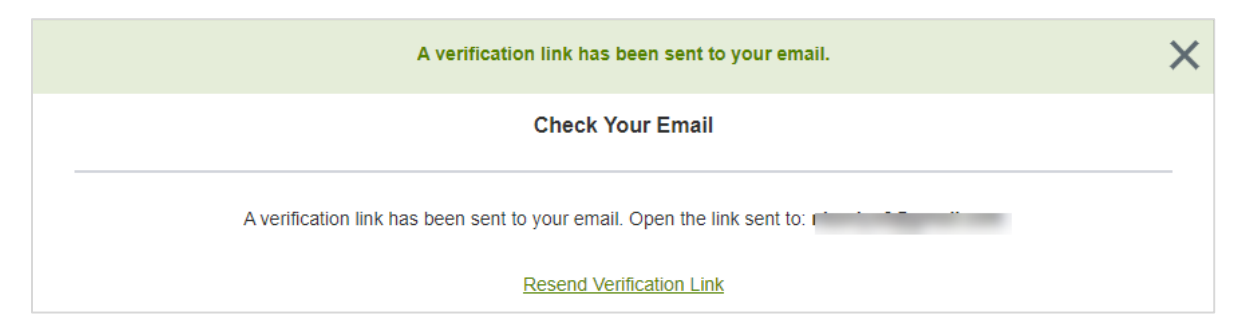

**7.** You will receive an email from City of Surrey for verification. If you do not see the email within a couple of minutes, check your spam and junk folders. Click **Verify Email** to continue the registration process.

| Please Verify your em                            | ail 🔰 Inbor 🛪                                                                                                    |
|--------------------------------------------------|----------------------------------------------------------------------------------------------------|
| City of Surrey no-reply@surrey.ca via<br>to me + | (loginrad).us                                                                                                    |
|                                                  |                                                                                                    |
|                                                  | Verify Your Email                                                                                                    |
|                                                  | Hi Test User,                                                                                                    |
|                                                  | You're just a step away from creating your MySurrey account. Verify your email<br>below.                                                          |
|                                                  | Verity Email                                                                                                    |
|                                                  | Don't recognize this activity?                                                                                                    |
|                                                  | Contact us - we'll help secure and review your account. Otherwise, no action is required. For your security, do not share this email with anyone. |
|                                                  | Thank you,                                                                                                    |
|                                                  | City of Surrey                                                                                                    |

**8.** By clicking **Verify Email**, you will be directed to the page below. Enter the Portal password (refer to steps 4 and 5).

| MySur                                                                       | rey Account                        |                                  |
|-----------------------------------------------------------------------------|------------------------------------|----------------------------------|
| Your email has been verified!<br>You can now sign in to your account using: | Email Password Stay signed in Stay | <u>Forgot password?</u><br>gn In |

**9.** A one-time **Registration** screen (see below) will prompt you to enter the **Access Code** provided by City of Surrey staff. Click **Submit**.

| have one or need mo | nily Dwelling Fermit service, you need an access code. If you do not<br>ore information, please click here. |
|---------------------|----------------------------------------------------------------------------------------------------|
|                     |                                                                                                    |
|                     |                                                                                                    |
| Enter Access Code   |                                                                                                    |
| Enter Access Code   |                                                                                                    |

Congratulations – you are now able to apply for building permits online!

**Note:** At this time, subdivision lots are only being accepted for MySurrey portal online applications. Existing lots that have not been subdivided (infills, demo/re-builds) cannot be accepted at this time. Visit surrey.ca/building to learn how to apply for demolition, infill and commercial permits.